## Tietokoneen käynnistäminen muistitikulta

Versio 2.4.7 12.5.2025

- 1. Sammuta tietokoneesi hallitusti, jos se on päällä. Älä sammuta konetta fyysisestä virtapainikkeesta.
  - Windows-koneissa pikakäynnistys häiritsee muistitikulta käynnistämistä. Kirjoita näytön alapalkin hakukenttään hakusanaksi Ohjauspaneeli ja valitse hakutuloksista Ohjauspaneeli > valitse Järjestelmä ja suojaus > Valitse Virranhallinta-asetukset osiosta Muuta virtapainikkeiden toimintaa > valitse Ei käytettävissä olevien asetusten muuttaminen > poista rasti ruudusta Ota käyttöön nopea käynnistys > Klikkaa Tallenna muutokset ja sammuta tietokone.
  - Sammutus Windows-koneissa: alapalkin Windows-painike > Virtapainike > Sammuta
  - Sammutus Applen koneissa: vasemman ylänurkan Omena-valikko > Sammuta.
- 2. Kytke Abitti-muistitikku tietokoneesi USB-liitäntään.
- 3. Aloita käynnistyslaitteen valintapainikkeen nopeasti toistuva naputus tai jatkuva painallus (merkistä ja mallista riippuen) ja paina sitten lyhyesti virtanappia.
  - Tietokoneen normaali käynnistys keskeytetään käynnistyslaitevalikkoon (Boot Device Menu) painamalla koneen merkistä ja mallista riippuvaa näppäintä käynnistyksen alussa. **Seuraavalla sivulla on taulukko eri konemallien napeista.**
  - Esimerkki: Applen koneissa käynnistyslaitevalikkonappia pidetään jatkuvasti pohjassa.
- 4. Valitse laiteluettelosta USB-muisti. Jos tietokone ei löydä muistitikkua, siirrä muistitikku toiseen USB-liitäntään ja käynnistä kone uudelleen. Jos se ei auta, vaihda muistitikku.
  - Mikäli koneen käynnistäminen USB-muistilta ei onnistu, pyydä apua koulun kirjastosta.
  - Jos käynnistyminen on estetty Secure Boot tms. syystä, voi vaatia BIOS-asetuksen muuttamista.
- 5. Kun tietokone aloittaa Abitti-muistitikulta käynnistymisen, näytön vasempaan ylänurkkaan ilmestyy lista sanoja: Litium, Beryllium, Dysprosium jne. Kokeile ensin listan ylintä vaihtoehtoa. Jos se ei toimi, käynnistä tietokone uudelleen ja kokeile toiseksi ylintä jne. Versio valitaan nuolinäppäimillä ja valinta vahvistetaan Enter-napilla.

Huomio Applen koneiden käyttäjät! M-sarjan siruilla (M1, M2, M3, M4 jne.) varustetut Macit eivät toimi Abitissa. Intelin sirua käyttävissä koneissa käynnistys ulkoiselta muistilta on estetty, alla ohje asetuksen muuttamiseksi.

- 0. Seuraa ohjeita tarkasti. Älä tee koneen asetuksiin mitään ylimääräisiä muutoksia!
- 1. Sammuta tietokone
- 2. Paina pohjaan näppäimistön **COMMAND** ja **R**-näppäimet ja paina sitten virtanappia. Kone käynnistyy palautustoimintotilaan.
- 3. Pidä COMMAND- ja R-näppäimet pohjassa niin kauan, että näytölle ilmestyy Applen logo ja sen alapuolelle latauspalkki.
- 4. Jos kone kysyy kieltä, valitse Suomi
- 5. Klikkaa näytön yläpalkin Lisäohjelmat (englanniksi Utilities) -valikkoa ja valitse Käynnistyksen suojaustyökalu (Startup Security Utility)
- 6. Klikkaa Syötä macOS:n salasana ja syötä pääkäyttäjän salasana. Klikkaa OK.
- 7. Valitse Suojattu käynnistys (Secure Boot) -otsikon alta Ei suojausta (No Security). Valitse Ulkoinen käynnistys (External Boot)-otsikon alta Salli käynnistäminen ulkoiselta tallennusvälineeltä (Allow booting from external media). HUOMIO! Älä klikkaa "Ota laiteohjelmiston salasana käyttöön..." -painiketta!!!!
- 8. Avaa vasemman ylänurkan Omena-valikko ja valitse Sammuta (Shutdown).
- 9. Käynnistä kone Abitti-muistitikulta.
- 6. Jos tietokone käynnistyy loppuun asti, näytölle ilmestyy **Äänitesti**-ikkuna. Kokelaiden pitää tuoda sähköisiin kokeisiin omat kuulokkeet. Kuulokkeissa voi olla tavallinen 3,5 mm miniplugi- tai USB-liitäntä.
- 7. Kokeilun tai koetilaisuuden jälkeen klikkaa näytön oikeassa ylänurkassa olevaa pientä virtapainikkeen kuvaketta ja valitse sen jälkeen **Sammuta**.

## BIOS:ssa voi tehdä muutoksia, joiden jälkeen kone on käyttökelvoton!

| Valmistaja   | Boot Menu                                         | Lisätietoja                                                                                         |
|--------------|---------------------------------------------------|----------------------------------------------------------------------------------------------------|
|              | (Käynnistysvalikko)                               |                                                                                                    |
| Acer         | Yleensä: F12                                      | BIOS: F2 tai Delete. Acerin koneissa Boot Menu -toiminto on lamautettu tehtaalla.                   |
|              | Harvinaiset vaihtoehdot:                          | Toiminnon voi sallia BIOS-asetuksista: <b>Main</b> -välilehdellä asetus <b>F12 Boot Menu</b>        |
|              | ESC tai F9                                        | pitaa olla <b>Enabled,</b> sitten <b>Exit</b> -valilendelta <b>Save changes and exit</b> . Jos kone |
|              | lvanhemmissa koneissa                             | kayiniistyy windowsini, anna uudeneenkäynnistyniiskäsky ja pida F2 põhjassa jo                      |
|              | iatkuva painallus.                                |                                                                                                    |
|              | uudemmissa ei väliä)                              | BIOS-asetuksia ei kannata muokata itse, jos ei tiedä mitä tekee.                                    |
| Apple        | alt                                               | M1-, M2-, M3- ja M4-siruilla varustetut Macit eivät toimi Abitissa!                                 |
|              |                                                   | ALT-näppäimestä käytetään myös nimitystä Option. Paina ALT-näppäin pohjaan ja                       |
|              | tai 2                                             | pidä sitä pohjassa. Käynnistä kone virtanapista ja pidä ALT pohjassa niin kauan, että               |
|              |                                                   | tietokone kysyy miltä laitteelta käyttöjärjestelmä ladataan. Valitse EFI BOOT.                      |
|              |                                                   | Viimeisissä Intel-pohjaisissa Maceissa on suojausasetus, joka estää muistitikulta                   |
|              |                                                   | boottauksen. Ohje suojauksen poistamiseen tämän ohjeen ensimmäisellä sivulla.                       |
| Asus         | Esc tai F8                                        | BIOS: F2 tai F9 tai Delete pidetään pohjassa ennen ja jälkeen virtanapin                            |
|              |                                                   | painamisen, kunnes BIOS-näkymä aukeaa. Jos kone menee Windowsiin, anna                              |
|              | (Joissain malleissa nappia                        | uudelleenkäynnistymiskäsky ja pidä F2 pohjassa jo sammumisen aikana. Kytke                          |
|              | painetaan jatkuvasti,<br>toisissa sitä paputotaan | BIOS:ssa Fast Boot pois paalta. BIOS-asetuksia ei kannata muokata itse, jos ei                      |
|              | rineästi)                                         |                                                                                                    |
|              | Tipeustij                                         | Joissain uusissa Asus-koneissa Boot menun saa auki vain Bios-näkymän sisältä, eli                   |
| D-11         | F40                                               | ensin F2:lla BIOS:iin ja sitten F8 avaa valikon.                                                    |
| Dell         | F12<br>F12                                        | BIOS: F2 BIOS-asetuksia el kannata muokata itse, jos el tieda mita tekee.                           |
|              |                                                   | PIOS: F10 tai ancin ESC ia sittan E10 E9 avaa käynnistyslaitavalikan ESC avaa listan                |
| пр/сотрад    | (Rineästi nanuttaen)                              | kaikista vaihtoehdoista. Jos F9:n nainaminen/nakuttaminen käynnistyksen aikana                      |
|              |                                                   | ej avaa käynnistyslaitevalikkoa, kokeile ESC-näppäintä. Kun se on avannut listan                    |
|              |                                                   | vaihtoehdoista, paina sitten F9.                                                                    |
| Huawei       | F12                                               | BIOS: F2                                                                                            |
| Lenovo       | F12 (Enter-nappi näyttää                          | BIOS: <b>F1</b> ja <b>F2</b> . Lenovo Thinkpad -malleissa normaalin käynnistyksen voi keskeyttää    |
| Thinkpad     | listan toiminnoista)                              | Enter-napilla, sitten näkee kaikki vaihtoehdot.                                                     |
| Lenovo (2)   | F12 tal Fn+F11 tal Novo-                          | Nionissa Lenovon maileissa on pieni painike tai pieni reika (reika vaatii neulan tai                |
|              |                                                   | Novo-nappi. Kun kone on pois päältä. Novo-napin painaminen käynnistää koneen                        |
|              | 1                                                 | ja avaa näytölle listan vaihtoehtoja, joista valitaan Boot Menu.                                    |
|              |                                                   |                                                                                                    |
| Microsoft    | Äänenvoimakkuuden                                 | Tabletit: paina äänenvoimakkuuden pienennyspainike pohjaan ja käynnistä laite.                      |
|              | pienennyspainike (tabletit)                       | Pidä painike pohjassa, kunnes Microsoft- tai Surface-logon alle ilmestyy pyöriviä                   |
|              | tai <b>F3</b> (läppärit)                          | pisteitä. BIOS: Äänenvoimakkuuden lisäyspainike Läppärit: Paina F3 pohjaan ja                       |
|              | <b>F</b> 44                                       | käynnistä kone. Vapauta nappi kun Windows-logo ilmestyy näytölle.                                   |
|              |                                                   | BIOS: Delete                                                                                        |
| NEC          |                                                   | BIOS-asetuksia ei kannata muokata itse, jos ei tiedä mitä tekee.                                    |
| Packard Bell | F8. (Jos kotelossa lukee "By                      | BIOS: F1 tai Delete. Jos kotelossa lukee "By Acer", katso ylempää Acer                              |
|              | Acer", katso ylempää Acer)                        | BIOS-asetuksia ei kannata muokata itse, jos ei tiedä mitä tekee.                                    |
| Samsung      | Esc tai F10 tai F12                               | BIOS: F2 tai F10. Käynnistyminen saattaa vaatia fast boot -ominaisuuden                             |
|              |                                                   | lamauttamisen BIOS:ssa.                                                                             |
| Charm        | <b>F</b> 0                                        | BIOS-asetuksia el kannata muokata itse, jos el tieda mita tekee.                                    |
| Sliarp       | F7                                                | BIOS-asetuksia ei kannata muokata itse jos ei tiedä mitä tekee                                      |
| Sonv         | ESC tai F10 tai F11 tai                           | BIOS: F1 tai F2 tai F3 tai Assist-nappi. Assist-nappia käytetään kun kone on pois                   |
| ,            | Assist-nappi                                      | päältä. BIOS-asetuksia ei kannata muokata itse, jos ei tiedä mitä tekee.                            |
| Toshiba      | F12                                               | BIOS: ESC tai F1 tai F2 tai F12. BIOS-asetuksia ei kannata muokata itse, jos ei tiedä               |
|              |                                                   | mitä tekee.                                                                                         |
| Windows      | -käyttöjärjestelmän                               | Käynnistä kone Windowsiin. Paina <b>Shift</b> -näppäin pohjaan ja pidä se pohjassa.                 |
|              | sisäänrakennettu                                  | Käynnistä kone uudelleen pitäen Shift-näppäintä pohjassa. Näytölle ilmestyy uusi                    |
|              | kaynnistyslaitteen valinta                        | nakyma otsikolla <b>Valitse asetus</b> . Valitse <b>Käytä laitetta</b> ja sitten muistitikku.       |

Jos boot menu -nappi ei toimi pc läppärissä, kokeile uudelleenkäynnistystä SHIFT-näppäin pohjassa. Valitse USB-laite.